## 2019-20 FIRST Robotics Grant Michigan Electronic Grants System *Plus* (MEGS+)

## Step 1. Log-in to MEGS+

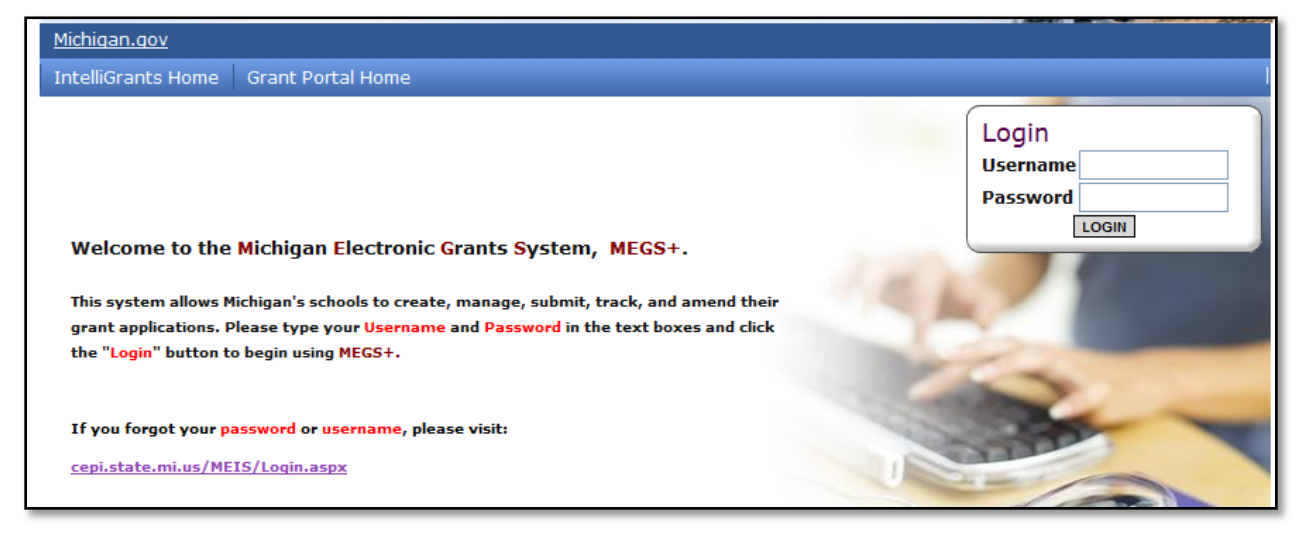

## Note: If you do not have a MEIS ID, log-in, or password visit: https://www.michigan.gov/mde/0,1607,7-140-5236\_29341---,00.html

## Step 2. Click view available Applications/Tasks

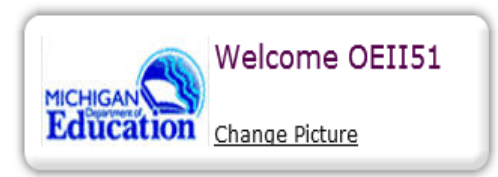

#### Instructions:

Select the **SHOW HELP** button above for detailed instructions on the following. > Initiating an Application/Task

- > Using System Messages
- > Understanding your Tasks
- > Managing your awarded grant

Hello OEII51 , please choose an option below.

# View Available Applications/Tasks

You have **5** Available Applications/Tasks available. Select the **View Available Applications/Tasks** button below to see what is available to your agency.

VIEW AVAILABLE APPLICATIONS/TASKS

## FIRST Robotics (FR-2020) for Bay City School District Offered By:

Office of Education Improvement & Innovation

## **Description:**

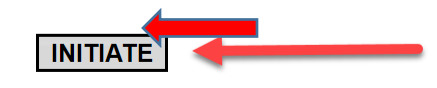

| Application Agreemer               | ıt                                                                                    |          |
|------------------------------------|---------------------------------------------------------------------------------------|----------|
| Please make a selection below to   | continue.                                                                             |          |
| Confirm that this application/task | should be initiated.                                                                  |          |
|                                    | MI.gov   MEGS+ Home   Contact  <br>FOIA   Compliance<br>Copyright 2015 State of Michi | Policies |

### Step 4. View and Edit Application

a. Click View and Edit

## Bay City School District - 09010

Quick Links: View/Edit | Change Status | Management Tools | Examine Related Items | View Comments

Application: FY 2020 - FIRST Robotics | Status: Application In Progress | Security Level: MEGS+: Level 5 Authorized Official Description:

Please select from an option below. For detailed instruction about each option, select the SHOW HELP button.

# View / Edit

Select the **View/Edit** button below to view, edit, and complete the application/task.

 VIEW/EDIT

# Change Status

Select the **View Status Options** button below to perform actions such as submitting applications or request modifications. **VIEW STATUS OPTIONS** 

# View Management Tools

Select the **View Management Tools** button below to perform actions such as adding people to this document or viewing the document history.

## b. Review Cover Page, Assurances and Certifications, and Important Information

## Bay City School District - 09010

Quick Links: View/Edit | Change Status | Management Tools | Examine Related Items | View Comments

Application: FY 2020 - FIRST Robotics | Status: Application In Progress | Security Level: MEGS+: Level 5 Authorized Official Description:

#### 🜔 <u>Details</u>

Please complete all required forms below.

## Forms

| Status | Page Name                     | Comments | Created By | Last Modified By |
|--------|-------------------------------|----------|------------|------------------|
|        | Cover Page                    |          |            |                  |
|        | Assurances and Certifications |          |            |                  |
|        | Important Information         |          |            |                  |
| Team   | Information                   |          |            |                  |
|        | Team Information              |          |            |                  |
|        | Partnership Information       |          |            |                  |
| Attach | ments                         |          |            |                  |
|        | Attachments                   |          |            |                  |
| State  | of Michigan Attachments       |          |            |                  |
|        | State of Michigan Attachments |          |            |                  |

Nonpublic Schools Only: complete the competition selection page prior to completing step 4.c (Team Page). Public School Applicants will not see this link on the view/edit page.

Application: FY 2019 - FIRST Robotics | Status: Application In Progress | Security Level: MEGS+: Level 5 Authorized Official Description:

#### 🕑 Details

Forme

Please complete all required forms below.

| onna  | •                             |          |                    |                 |
|-------|-------------------------------|----------|--------------------|-----------------|
| State | us Page Name                  | Comments | Created By I       | ast Modified By |
|       | Cover Page                    |          |                    |                 |
|       | Assurances and Certifications |          |                    |                 |
|       | Important Information         |          |                    |                 |
| Tear  | m Information                 |          |                    |                 |
|       | Competition Selection         |          |                    |                 |
|       | Team Information              |          |                    |                 |
|       | Partnership Information       |          |                    |                 |
| Atta  | chments                       |          |                    |                 |
|       | Attachments                   |          |                    |                 |
| State | e of Michigan Attachments     |          |                    |                 |
|       | State of Michigan Attachments |          |                    |                 |
|       |                               |          | MPLIIION SLLLCI    |                 |
|       |                               |          |                    |                 |
|       |                               |          |                    |                 |
|       |                               | Ар       | plying For: Yes No |                 |
|       |                               | Fir      | st Robotics 🔿 🔿    |                 |
|       |                               | Sci      | ience Olympiad 🔿 🔿 |                 |
|       |                               |          |                    |                 |

## c. Complete Team Information Page

| Michigan Ele                                                          | ectronic Grant System Plus – MEGS+ QA - UAT                                             |                                               |
|-----------------------------------------------------------------------|-----------------------------------------------------------------------------------------|-----------------------------------------------|
| Michigan.gov                                                          | <u>Reports   Administration  </u>                                                       | Training Materials   Agencies                 |
| Home Quick Search                                                     | W                                                                                       | /elcome, <u>OEII51 OEII51</u>   <u>Logout</u> |
|                                                                       | SAVE ADD DELETE                                                                         | PRINT VERSION GLOBAL ERRORS                   |
| Main Menu > Application Menu                                          | <u>u</u> > <u>View/Edit</u> > TEAM INFORMATION                                          |                                               |
| Bay City School Dist<br>Quick Links: <u>View/Edit</u>   <u>Change</u> | trict - 09010<br>le Status   Management Tools   Examine Related Items   View Comments   | <u>s</u>                                      |
| Application: FY 2020 - FIRST Rob<br>Description:                      | botics   <b>Status:</b> Application In Progress   <b>Security Level:</b> MEGS+: Level 5 | Authorized Official                           |
| Created By: OEII51 , Mr. OEII51<br>Modified By: OEII51 , Mr. OEII51   | 1 on 7/30/2019 2:50:19 PM<br>1 on 7/30/2019 2:52:57 PM                                  |                                               |
|                                                                       |                                                                                         | Page Title: Robo Tech 🗸 GO                    |
| TEAM INFORMATION                                                      |                                                                                         |                                               |
| Instructions: Please complete per t                                   | team in your district.                                                                  |                                               |
| Team Information                                                      |                                                                                         |                                               |
| Robotics Program Type:                                                | FIRST Robotics V                                                                        |                                               |
| Other:                                                                |                                                                                         |                                               |
| * Team Name:                                                          | Robo Tech                                                                               |                                               |
| Team Number:                                                          | A11100000                                                                               |                                               |
| * Building Team is Associated With                                    | h: Jefferson Center V                                                                   |                                               |
| Team Coach Information                                                |                                                                                         |                                               |
| * First Name:                                                         | Amanda                                                                                  |                                               |
| * Last Name:                                                          | Stoel                                                                                   |                                               |
| * Telephone Number:                                                   | 5172414290                                                                              |                                               |
| * Email address:                                                      | stoela@michigan.gov                                                                     |                                               |
| Team is applying for:                                                 |                                                                                         |                                               |
| $\langle$                                                             | *A coach stipend  • Yes O No  District agrees to provide at least 25% match of stipend  |                                               |
|                                                                       | District agrees to provide at least 25 % match of stipend.                              |                                               |
| <ul> <li>Select one from dropdown menu</li> </ul>                     | u: High School – Veteran Team 🗸                                                         |                                               |
| ★ ☑ District agrees to provide at                                     | t least a 50% match to the support award funds.                                         |                                               |
| * ☑ If program team advances a                                        | and competes, district agrees to provide local match of at least 25% of tota            | l advancement award.                          |
|                                                                       |                                                                                         |                                               |

| Team is applying for:          | 4                                                           |
|--------------------------------|-------------------------------------------------------------|
|                                | *A coach stipend  Yes  No                                   |
|                                | ☑ District agrees to provide at least 25% match of stipend. |
| Select one from dropdown menu: | High School – Rookie Team 🗸                                 |

If Yes, you must agree to provide the match. Indicate acknowledgment by checking the box. If no, then do not check the box.

\*  $\fbox$  District agrees to provide at least a 50% match to the support award funds.

\* 🗹 If program team advances and competes, district agrees to provide local match of at least 25% of total advancement award.

| Michiga Michigan Dep                                                                              | n Electronic Grant System Plus – MEGS+ QA - UAT                                                    |  |  |  |  |
|---------------------------------------------------------------------------------------------------|----------------------------------------------------------------------------------------------------|--|--|--|--|
| <u>Michigan.gov</u>                                                                               | <u>Reports</u>   <u>Administration</u>   <u>Training Materials</u>   <u>Agencies</u>               |  |  |  |  |
| Home Quick Search                                                                                 | Welcome, <u>OEII51 OEII51</u>   <u>Logout</u>                                                      |  |  |  |  |
|                                                                                                   | SAVE ADD DELETE PRINT VERSION GLOBAL ERRORS                                                        |  |  |  |  |
| <u>Main Menu</u> > <u>Applicatio</u>                                                              | <u>Main Menu</u> > <u>Application Menu</u> > <u>View/Edit</u> > PARTNERSHIP INFORMATION            |  |  |  |  |
| Bay City School                                                                                   | Bay City School District - 09010                                                                   |  |  |  |  |
| Quick Links: View/Edit   Change Status   Management Tools   Examine Related Items   View Comments |                                                                                                    |  |  |  |  |
| Application: FY 2020 - FI<br>Description:                                                         | ST Robotics   Status: Application In Progress   Security Level: MEGS+: Level 5 Authorized Official |  |  |  |  |
| Created By: OEII51, Mr                                                                            | OEII51 on 7/30/2019 2:52:21 PM                                                                     |  |  |  |  |
|                                                                                                   | Page Title: Amanda Stoel 🗸 GO                                                                      |  |  |  |  |

## **PARTNERSHIP INFORMATION**

Instructions: Please complete one Partnership page for each team in your district.

Team Partnerships must include at least one sponsor. If you have more than one sponsor, list the sponsor that provides the most support. Sponsors can include:

- Business/Non-Profit
- Higher Education Institute
- Technical School
- Individual

\*

\* \* \* \*

| Individual          |                                         | Complete the Team      |
|---------------------|-----------------------------------------|------------------------|
| Team:               | Robo Tech 🗸                             | Page first in order to |
| Sponsor Information |                                         | generate the dropdown  |
| Name:               | Amanda Stoel                            | options.               |
| Telephone Number:   | 6167801028                              |                        |
| Email address:      | stoela28@gmail.com                      |                        |
| Sponsor Type:       | Higher Education Institute $\checkmark$ |                        |
|                     |                                         |                        |

### e. Upload Attachment

# Bay City School District - 09010

Quick Links: View/Edit | Change Status | Management Tools | Examine Related Items | View Comments

Application: FY 2020 - FIRST Robotics | Status: Application In Progress | Security Level: MEGS+: Level 5 Authorized Official **Description:** 

#### 🜔 <u>Details</u>

Please complete all required forms below.

| orms    |                                      |          |            |                  |
|---------|--------------------------------------|----------|------------|------------------|
| Status  | Page Name                            | Comments | Created By | Last Modified By |
|         | Cover Page                           |          |            |                  |
|         | Assurances and Certifications        |          |            |                  |
|         | Important Information                |          |            |                  |
| Team I  | nformation                           |          |            |                  |
|         | Team Information                     |          |            |                  |
|         | Partnership Information              |          |            |                  |
| Attach  | nents                                |          |            |                  |
|         | Attachments                          |          |            |                  |
| State o | f Michigan Attachments               |          |            |                  |
|         | <u>State of Michigan Attachments</u> |          |            |                  |

## **ATTACHMENTS**

#### Instructions:

- 1. Type in a descriptive title for the document that will be uploaded.
- 2. Click the Browse button and search for your document on your computer.
- 3. Once selected, the path to your file will appear in the Document Source field.
- 4. Click the Save button.

NOTE: When you name your file to be uploaded, DO NOT leave any spaces, place a period between the words OR use any special characters, e.g. "/", in the document name. Attachments may be in Word, PDF, JPG, XLS or GIF format. The maximum file upload size is 15MB per files uploaded on each page. The descriptive title entered does not have to be the same as the file name, and it can include spaces.

| *Spending Plan Title:   |                                                            |        | ]      |
|-------------------------|------------------------------------------------------------|--------|--------|
| *Spending Plan Document |                                                            | Browse | DELETE |
| Source:                 | 1028675-2017-18 first robotics district spending plan.xlsx |        |        |
| *Team Roster Title:     |                                                            |        | ]      |
| *Team Roster Document   |                                                            | Browse | DELETE |
| Source:                 | 1028675-17-18FIRSTRoboticsStudentRoster-Protected.xlsx     |        |        |

1028675-17-18FIRSTRoboticsStudentRoster-Protected.xlsx

| ×0                  |                                                                                                    |                    |                    |                            |                                 |
|---------------------|----------------------------------------------------------------------------------------------------|--------------------|--------------------|----------------------------|---------------------------------|
| Bay (               | Bay City School District - 09010                                                                                                    |                    |                    |                            |                                 |
| Quick L             | Quick Links: View/Edit   Change Status Management Tools Examine Related Items   View Comments                                                |                    |                    |                            |                                 |
| Applicat<br>Descrip | Application: FY 2020 - FIRST Robotics   Status: Application In Progress   Security Level: MEGS+: Level 5 Authorized Official<br>Description: |                    |                    |                            |                                 |
| 🕨 <u>Deta</u>       | 2                                                                                                    |                    |                    |                            |                                 |
| Please co           | mplete all required forms below.                                                                                                    |                    |                    |                            |                                 |
| Forms               |                                                                                                    |                    |                    |                            |                                 |
| Status              | Page Name                                                                                                    | Comments           | Created By         | Last Modified By           |                                 |
|                     | Cover Page                                                                                                    |                    |                    |                            |                                 |
|                     | Assurances and Certifications                                                                                                    |                    |                    |                            |                                 |
|                     | Important Information                                                                                                    |                    |                    |                            |                                 |
| Team                | nformation                                                                                                    |                    |                    |                            |                                 |
|                     | Team Information                                                                                                    |                    |                    |                            |                                 |
|                     | Partnership Information                                                                                                    |                    |                    |                            |                                 |
| Attach              | ments                                                                                                    |                    |                    |                            |                                 |
|                     | Attachments                                                                                                    |                    |                    |                            |                                 |
| State               | f Michigan Attachments                                                                                                    |                    |                    |                            |                                 |
|                     | State of Michigan Attachments                                                                                                    |                    |                    |                            |                                 |
|                     |                                                                                                    |                    |                    |                            | -                               |
|                     |                                                                                                    |                    |                    |                            |                                 |
| The m               | enu below contains links to the tools that ca                                                                                                | an be used to man  | age this docume    | nt. See the description b  | elow each link for more detail. |
| Manag               | ement Tools                                                                                                    |                    |                    |                            |                                 |
| 1                   |                                                                                                    |                    |                    |                            |                                 |
| 볼 <u>Cre</u>        | ATE FULL PRINT VERSION                                                                                                    |                    |                    |                            |                                 |
| Select              | the link above to create a printable version                                                                                                 | of the document.   |                    |                            |                                 |
|                     |                                                                                                    |                    |                    |                            |                                 |
| ADD                 |                                                                                                    |                    |                    |                            |                                 |
| Select              | the link above to perform actions such as a                                                                                                  | dding people, chai | nging a security i | role, or altering people's | active dates on this document.  |
|                     |                                                                                                    |                    |                    |                            |                                 |
|                     |                                                                                                    |                    |                    |                            |                                 |
| De                  | City Col <sup>I</sup> and District 20010                                                                                                    |                    |                    |                            |                                 |
| вау                 | City School District - 09010                                                                                                    |                    |                    |                            |                                 |
| Quick               | Quick Links: View/Edit   Change Status   Management Tools   Examine Related Items   View Comments                                            |                    |                    |                            |                                 |
| Applie              | ation: EV 2020 - EIRST Pobotics   Status: Appli                                                                                              | cation In Progress | Socurity Lovely N  | IECS Loval E Authorized (  | Official                        |
| Descr               | ption:                                                                                                    | cation in Progress | Security Level: N  | LOUT. LEVELD AUTIONZED     | omean                           |

The functionality on this page will allow you add, delete or edit people on this document. Use the keyword search function to locate a person you would like to add. Select the check box next to the name in the search results. Or, you can uncheck the box next to the person(s) name under the Current People Assigned area to remove people. After you perform your modifications, remember to select the **SAVE** button to save your changes.

#### Person Search

Enter a name or partial name: SEARCH

#### **Current People Assigned**

|                |                                       | Last | Last |
|----------------|---------------------------------------|------|------|
| Sort By: Name  | ✓                                     |      |      |
| SEARCH         |                                       |      |      |
| Agency:        | Bay City School District $\checkmark$ |      |      |
| Partial Name:  |                                       |      |      |
| Active Status: | Active V                              |      |      |
| Search         |                                       |      |      |
|                |                                       |      |      |

Modified Date Role Grant Contact Type Active Dates Person Agency Modified MEGS+: Level 5 Authorized <u>Mrs.</u> 730/2019 Grant 7/30/2019  $\checkmark$ <u>Jolene</u> Compton Bay City School District  $\sim$ 11:37:50 AM System Official Mr. OEII51 OEII51 Bay City School District, Calhoun Intermediate School District, Ingham ISD, Washtenaw ISD, Lansing MEGS+: Level 7/30/2019 7/30/2019 11:37:50 AM Grant 5 Authorized System

| SAVE ADD DELETE PRINT VERSION GLOBAL ERRORS REVIEW COMMENTS                                                                               |
|----------------------------------------------------------------------------------------------------|
|                                                                                                    |
| Plainwell Community Schools - 03010                                                                                                    |
| Quick Links: View/Edit   Change Status   Management Tools   Examine Related Items   View Comments                                         |
| Application: FY 2016 - FIRST Robotics   Status: Application In Progress   Security Level: MEGS+: Level 5 Authorized Official Description: |
| The following errors have been identified.<br>Please select each link below to navigate to the appropriate page to correct the errors.    |
|                                                                                                    |
|                                                                                                    |
| O - Please specify one Main Contact. <u>Add/Edit People</u>                                                                               |
| O - Please complete this page. Team Information                                                                                           |
|                                                                                                    |
| U - Please complete this page.<br><u>Attachments</u>                                                                                      |
| Return to the View/Edit Menu by clicking here.                                                                                            |

## Step 7. Submit the Application

## Bay City School District - 09010

Quick Links: View/Edit | Change Status | Management Tools | Examine Related Items | View Comments

Application: FY 2020 - FIRST Robotics | Status: Application In Progress | Security Level: MEGS+: Level 5 Authorized Official Description:

### 🜔 <u>Details</u>

Please complete all required forms below.

#### Forms

| Status      | Page Name                     | Comments | Created By | Last Modified By |
|-------------|-------------------------------|----------|------------|------------------|
|             | Cover Page                    |          |            |                  |
|             | Assurances and Certifications |          |            |                  |
|             | Important Information         |          |            |                  |
| Team        | Information                   |          |            |                  |
|             | Team Information              |          |            |                  |
|             | Partnership Information       |          |            |                  |
| Attachments |                               |          |            |                  |
|             | Attachments                   |          |            |                  |
| State o     | of Michigan Attachments       |          |            |                  |
|             | State of Michigan Attachments |          |            |                  |

# Bay City School District - 09010

Quick Links: View/Edit | Change Status | Management Tools | Examine Related Items | View Comments

Application: FY 2020 - FIRST Robotics | Status: Application In Progress | Security Level: MEGS+: Level 5 Authorized Official Description:

Select a button below to execute the appropriate status push.

#### **Possible Statuses**

Submit Application

Cancel Application

Application Agreement

Please make a selection below to continue.

In order to submit your application you must first agree to the following conditions.

I, OEII51 OEII51 , certify that...

- \* The information submitted in this application is true and correct to the best of my knowledge; and
- \* Ingham ISD will comply with the Assurances and Certifications (available on the View/Edit Forms menu) of this application; and
- \* The budget was prepared cooperatively by individuals from both the Program and Business Office.

If you are not OEII51 OEII51 you should return to the Main Menu.

If you would like to include notes about this status change, please supply them below.

|                        | ~      |
|------------------------|--------|
|                        | $\sim$ |
| 0 of 2000              |        |
| I AGREE I DO NOT AGREE |        |

## Bay City School District - 09010

Quick Links: View/Edit | Change Status | Management Tools | Examine Related Items | View Comments

Application: FY 2020 - FIRST Robotics | Status: Application Submitted Security Level: MEGS+: Level 5 Authorized Official Description: